## アカウントを作成する

🖻 💻 🏿 🖳 🧔 🕘 🥭

Q、検索 G Ê **\***  $\sim$ Contact > Sitemap > Help > Privacy policy > English > Remote-access サイト内検索 検索 FAQ's ダウンロード リンク情報 お問い合わせ先 電子コンテンツ マニュアル 文献管理ツールEndNote マニュアル一覧 Web クリックして下さい。 ⇒ 2 施設予約 → 3 文献検報 声付) → 4 文献検索:医中誌Web編 (音声付) 時間 ⇒ 5 依頼フォーム複写依頼(音) 声付) Body ⇒ 6 依頼フォームからの現物 00-20:00 借用(音声付)

札幌医科大学附属総合情報センター 図書館サービス ▼ 概要 情報ネットワーク サービス全般 文献検索 → PIRKA(ビリカ)の概要 ⇒ 新図書館システムの概要 ⇒ 図書館利用規程 → OPAC(学内蔵書検索) → 又献答理<sup>い</sup>ールRefworKS → サービス概要 CINAHL ⇒ 電子化支援ジャーナル 
 → 利用手続き及び申請書
CiNii Artilces → 電子ジャーナル ⇒ 開館時間 CiNii Books → 電子ブック ⇒ 資料の貸出と返却 CiNii Dissertations → 医学書院医学大辞典 ⇒ 文献複写 ⇒ 医中誌Web ⇒ 人3D解剖図譜 Visible → 現物借用 Database@Ovid InCites Essential Science ⇒ 施設の予約 → 看護大事典 Indicators(ESI) → バソコンの貸し出し → ポケット医学英和辞典 InCites Journal Citation ⇒ 7 道外医療機関向け支献額 → 図書館プリントサービス → 理学療法学大事典 写(音声付) Reports(JCR) → 他大学図書館の利用 → 8 学内所属員登録方法(音 J-Global ⇒ リポジトリ 索:Web OPAC → 資料の購入と寄贈 声付) → 看護国試WEB → 臨床ツール OvidMD → 利用上の留意事項 → 9 学外者登録方法(音声付) 検索 ⇒ 今日の診療 ⇒ 臨床ツール UpToDate ⇒ 物品の貸出 → ISSNエラー(医中誌Web)の Medical Finder ⇒ 札幌医学雑誌 新着図書 場合の複写依頼 ヘルプ ⇒ 図書館利用案内() シフレッ Medical Online → ステッドマン医学大辞典 → Elsevier PPV説明書 -b) → MetaLib/SFX → トライアル情報 ナル検索(SFX AtoZ) → PIRKA(統合検索) → 講習会等資料の公開 → PubMed/SFX 検索 <u>> ⊟ #r =========</u>!!!!eb https://www.myendnoteweb.com/EndNoteWeb.html 台主 ろ 🔘 ~ 友全す 🕥 ~ 友路会( CAPS 🗗 < 🛇 🏈 🎻 🔟 👘 式 🍫 13:51

デスクトップ »

🖾 e..

🕘 札

🕖 🗛 😢

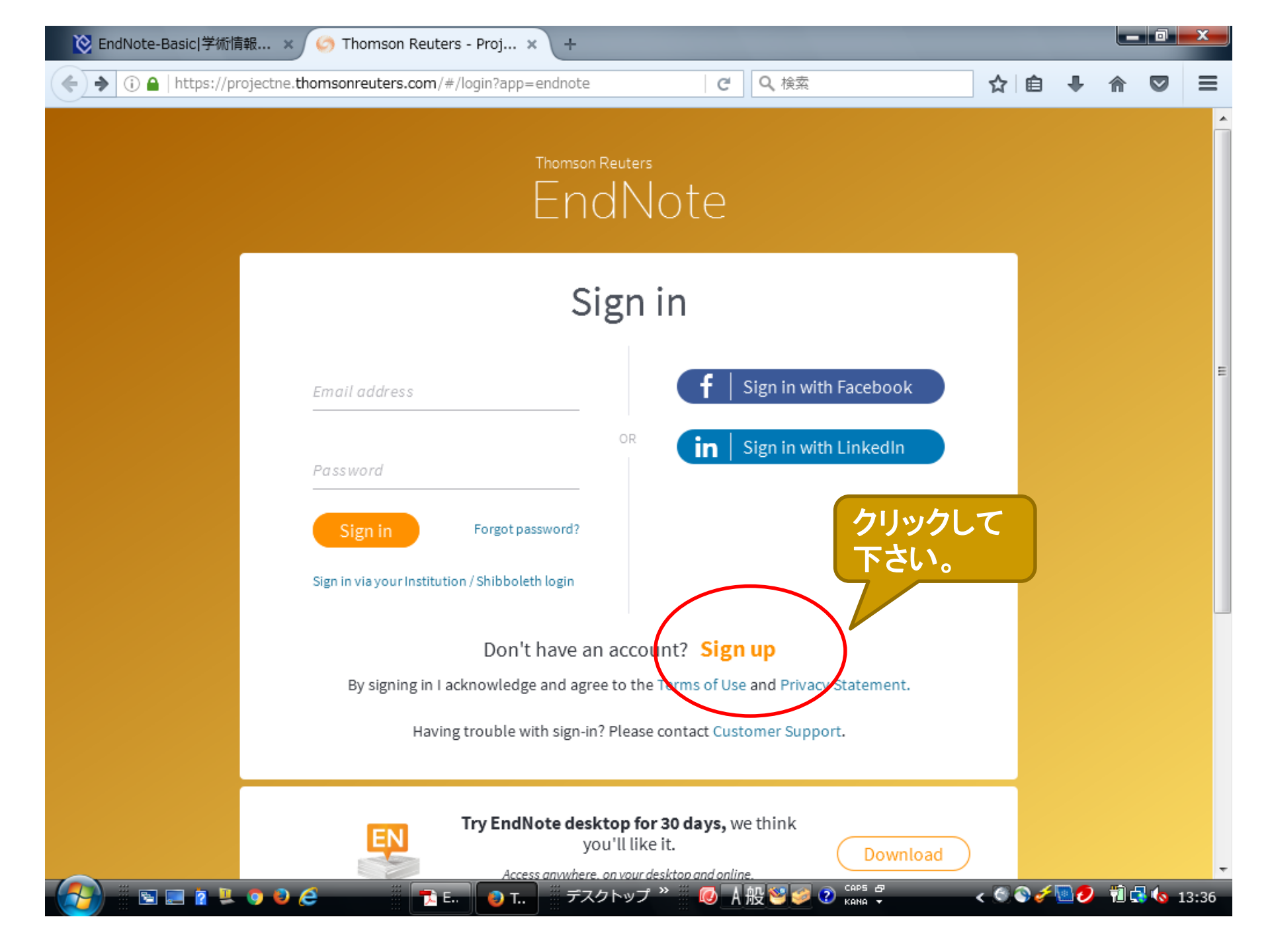

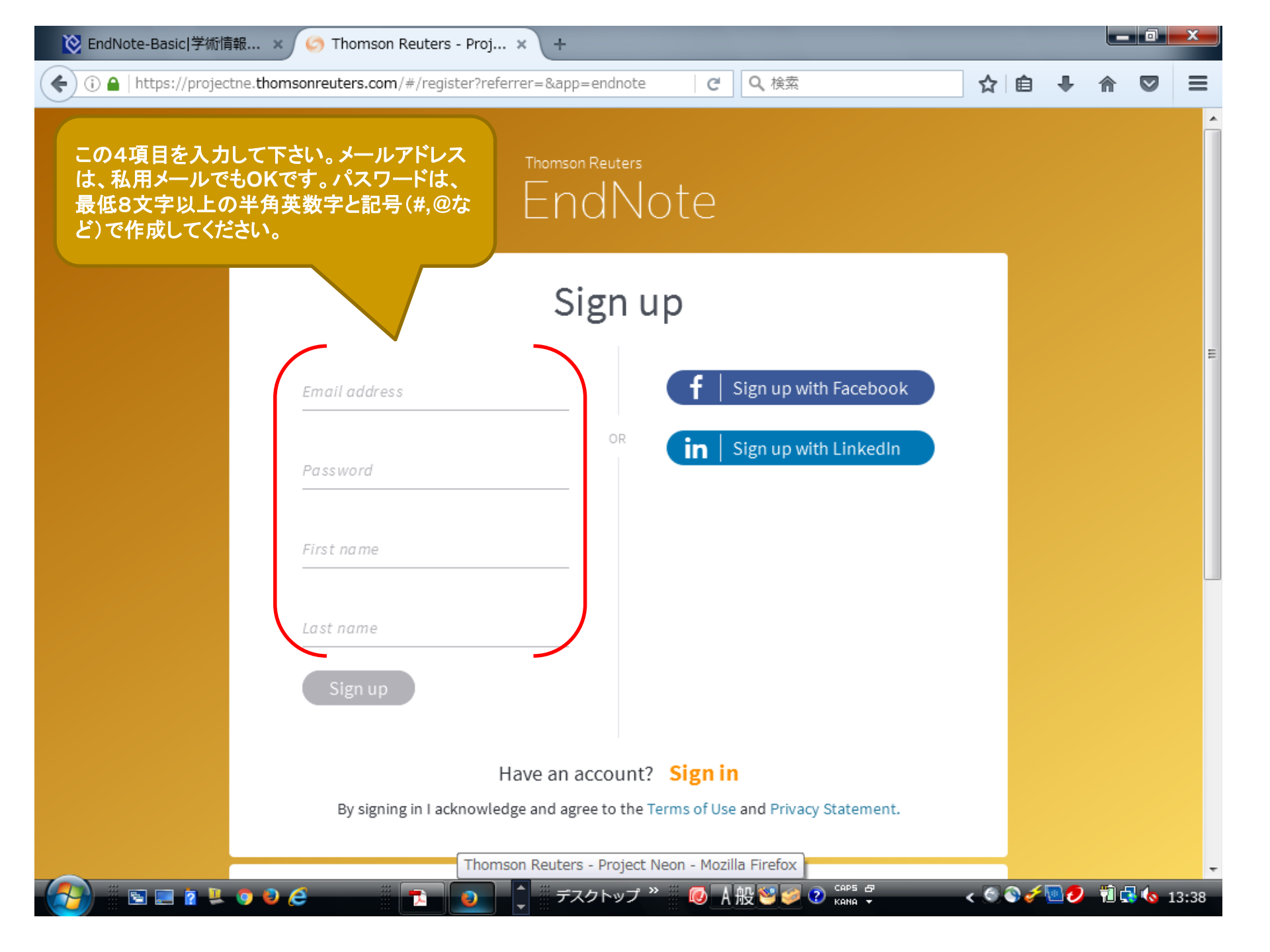

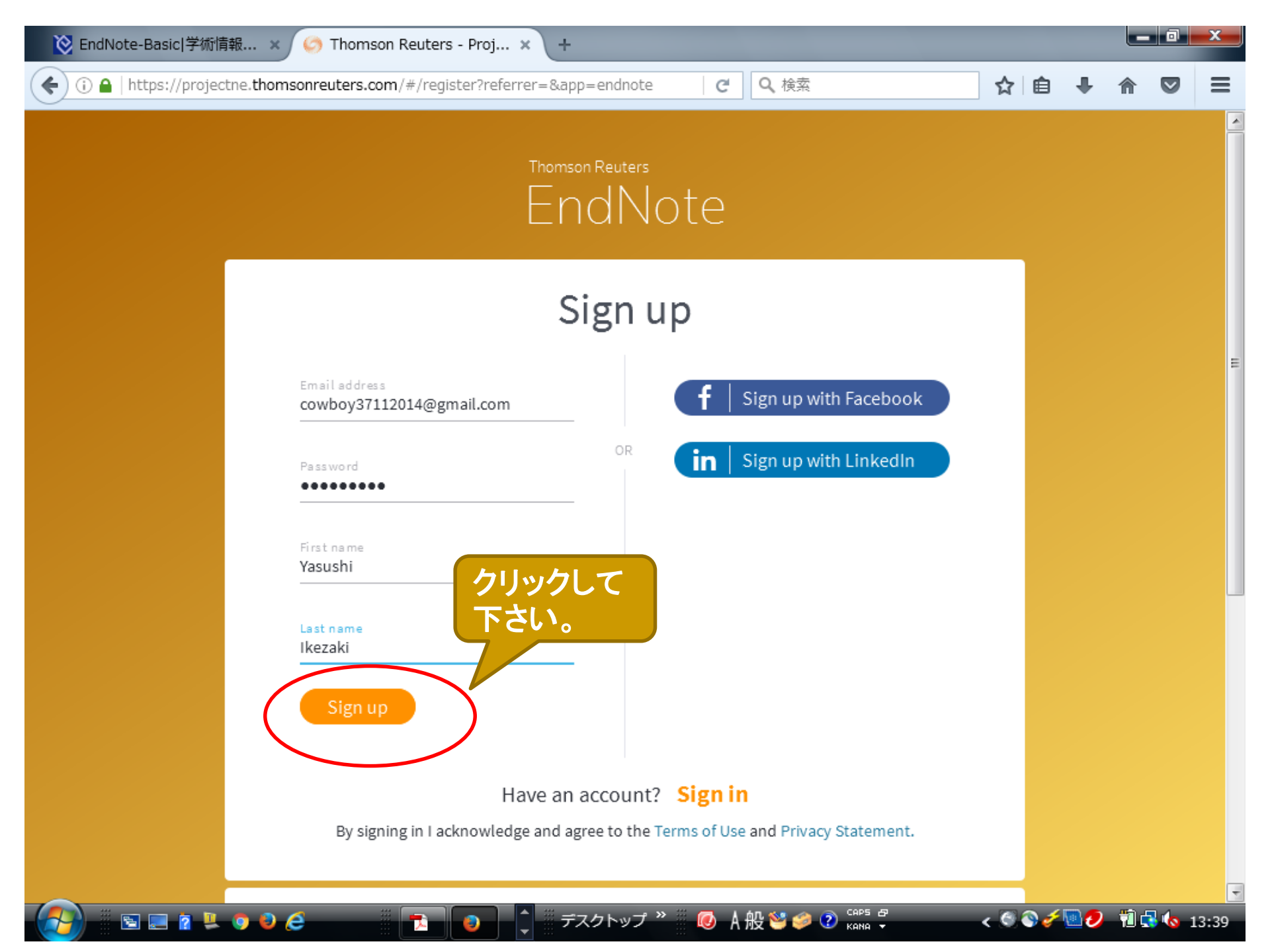

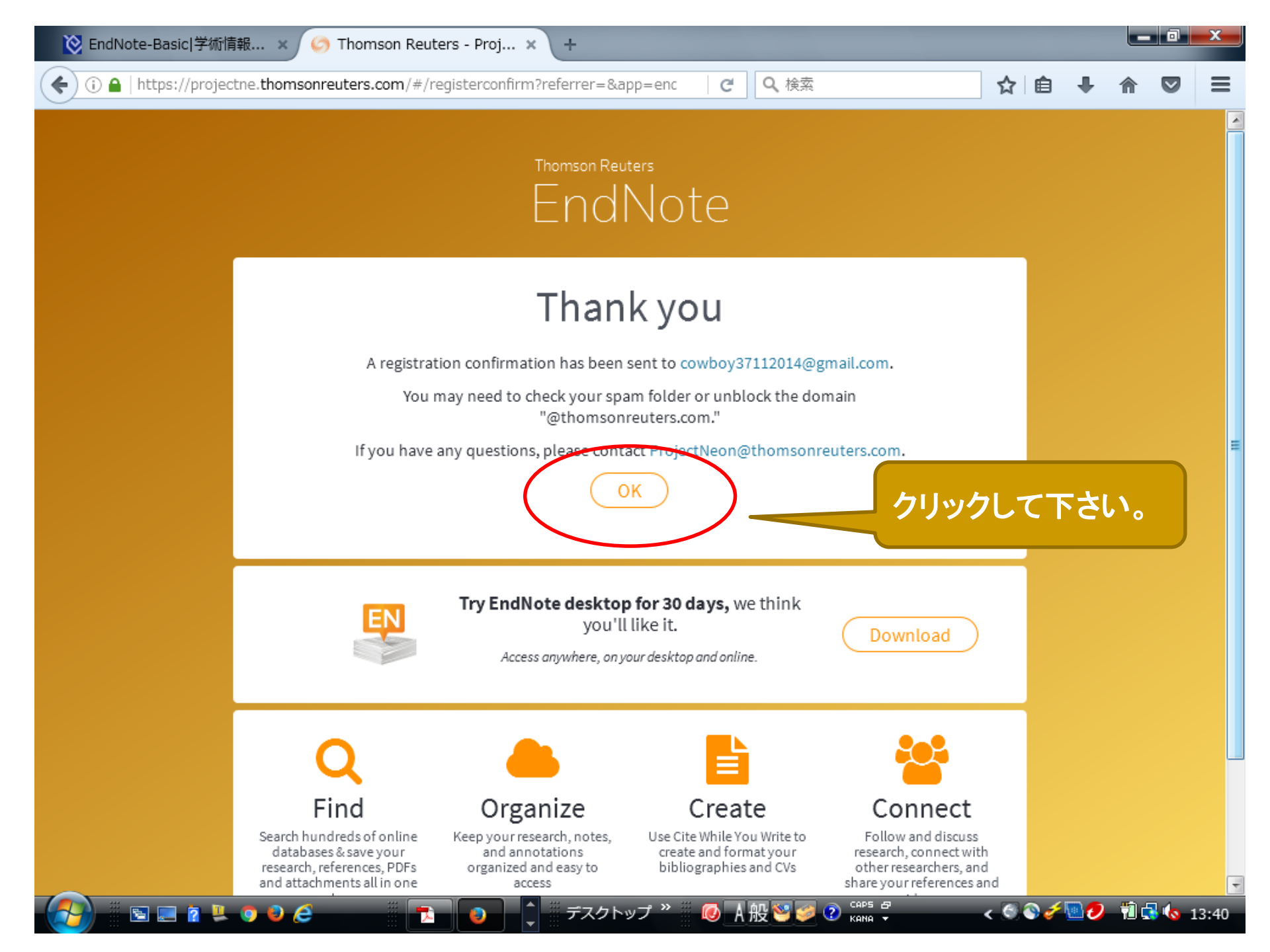

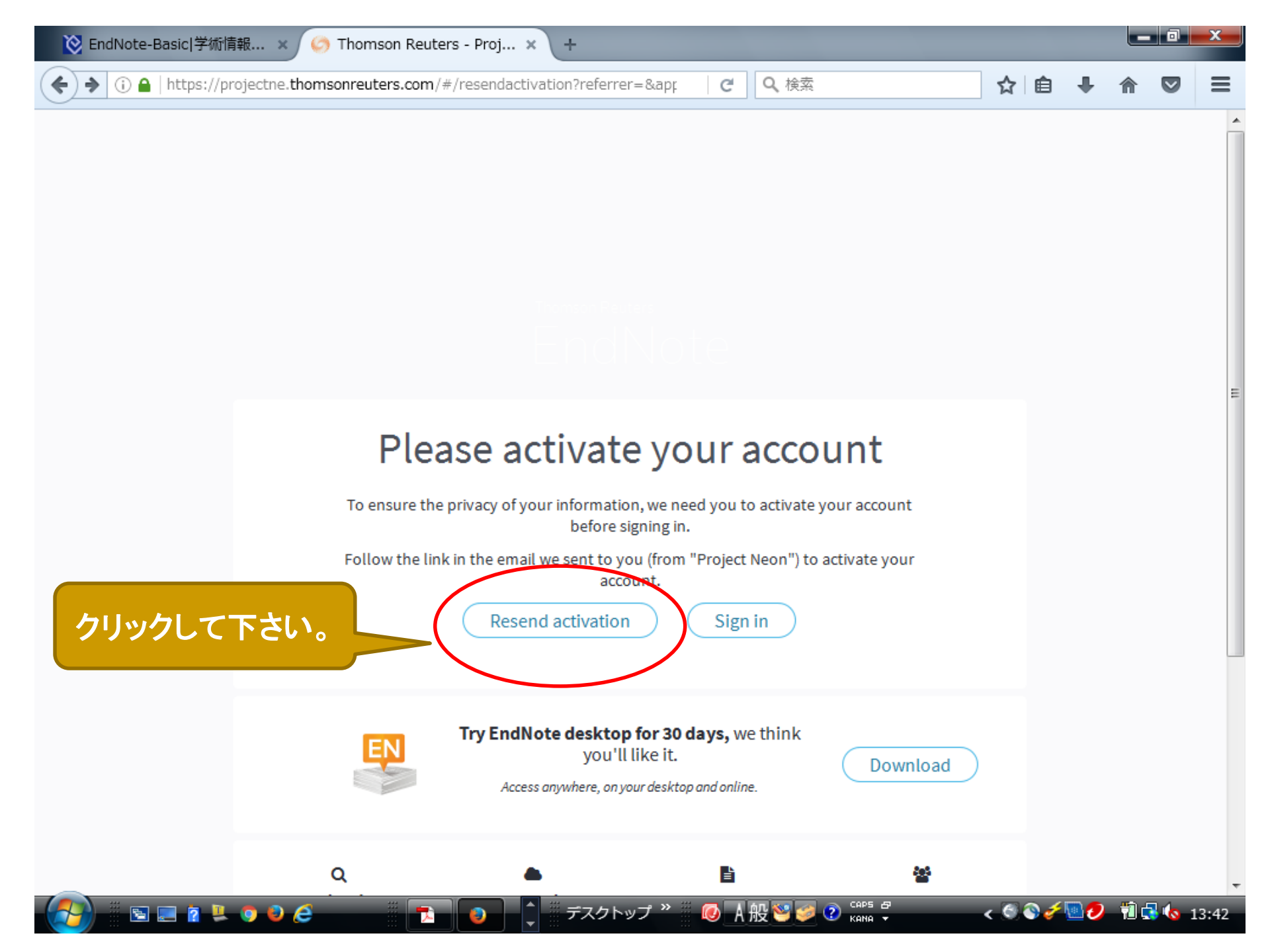

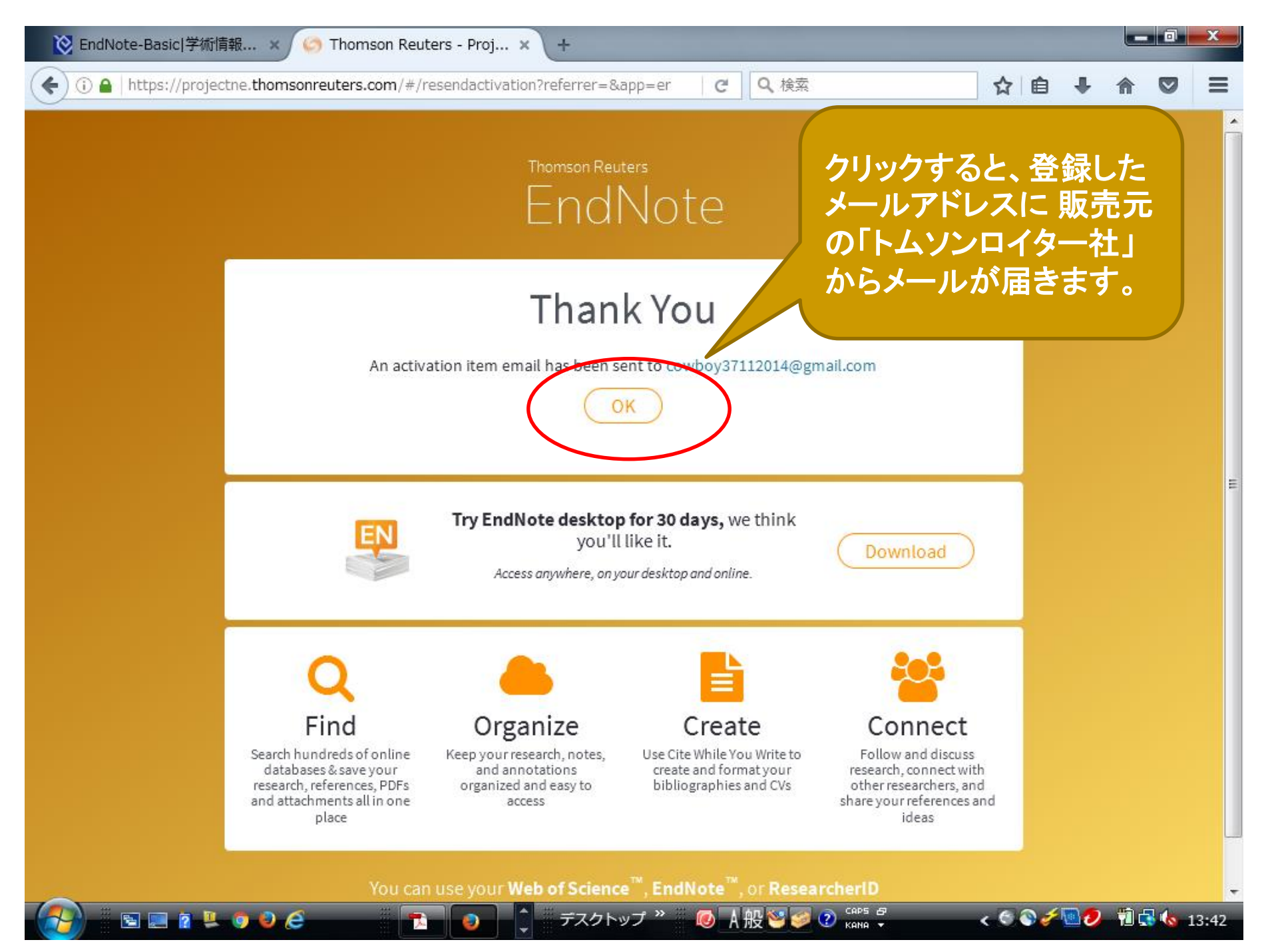

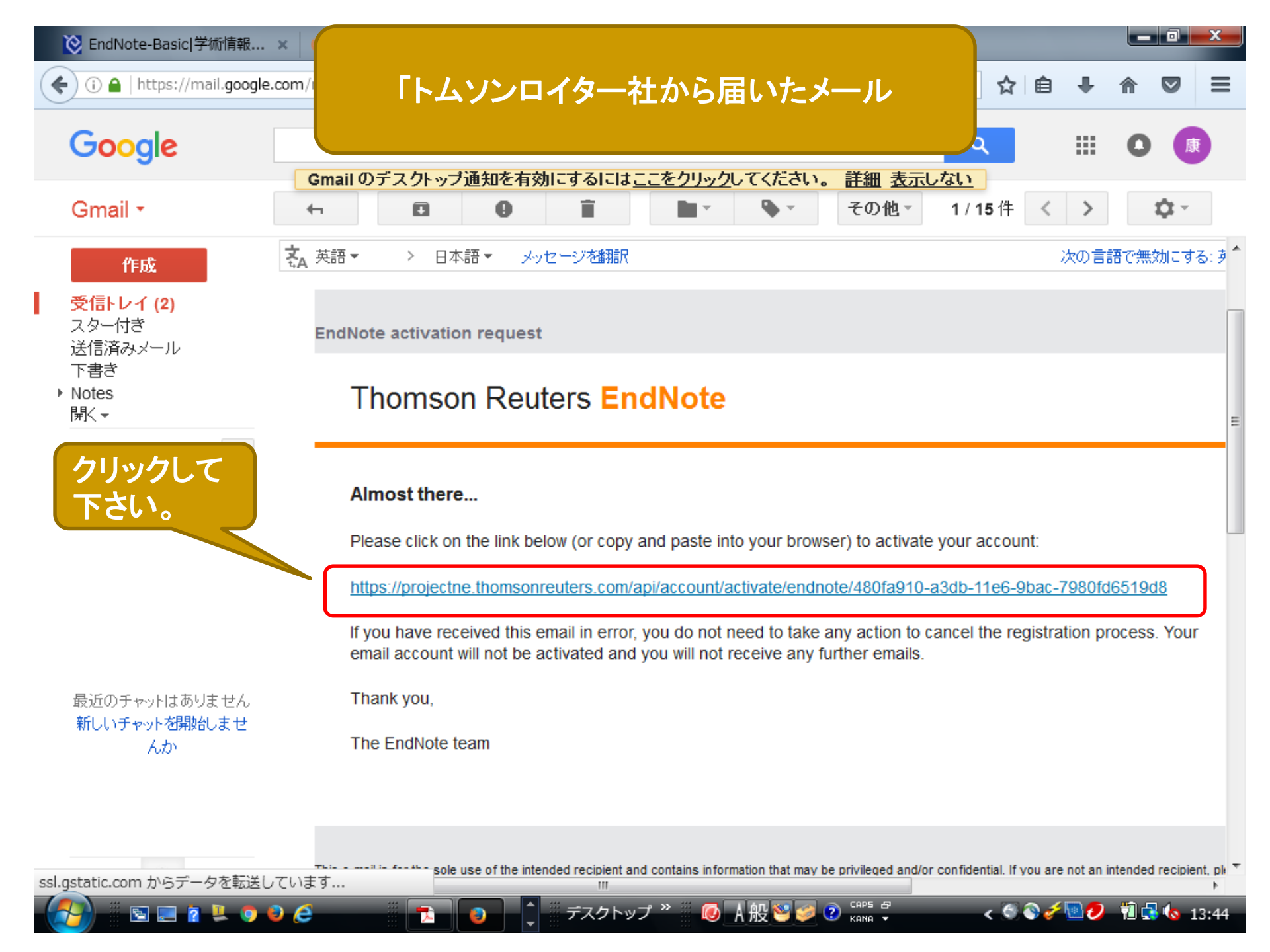

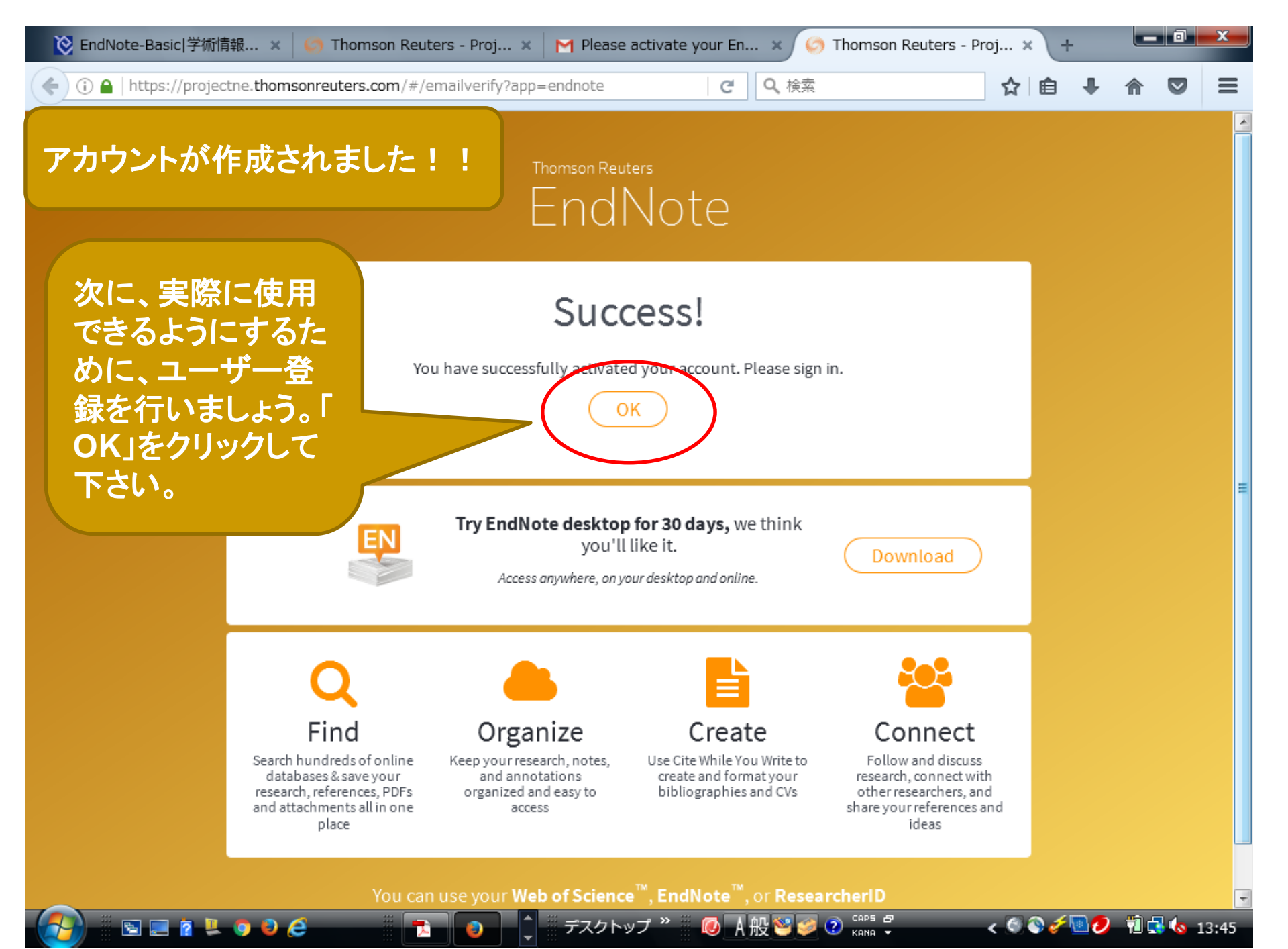

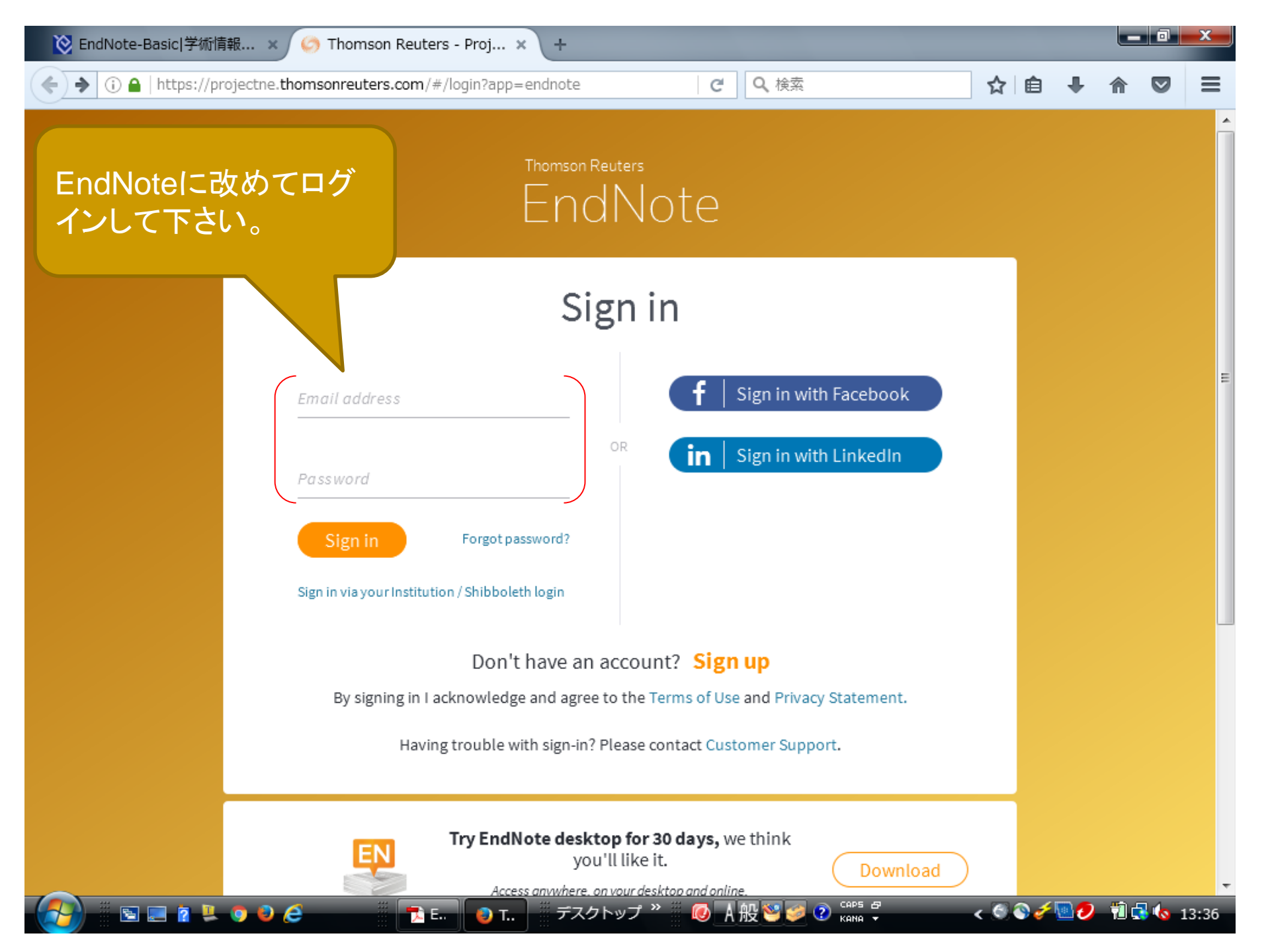

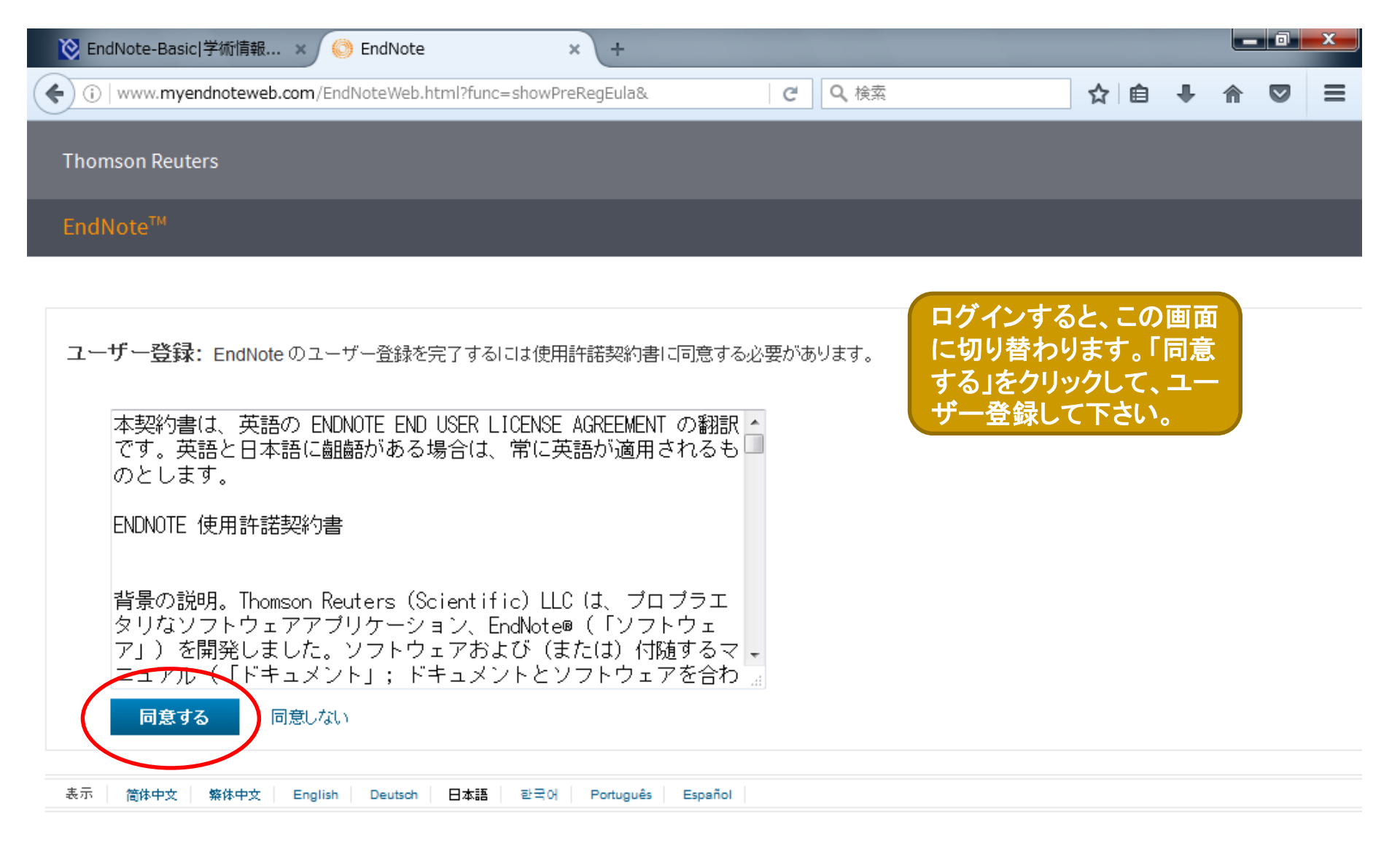

デスクトップ 👋 🗒

CAPS 5 KANA \*

🕡 A 般 🐸 🥔

🖌 🕙 🎻 🛄 👘 🚺 🔂 🗛 13:46

111

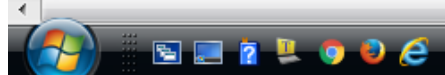

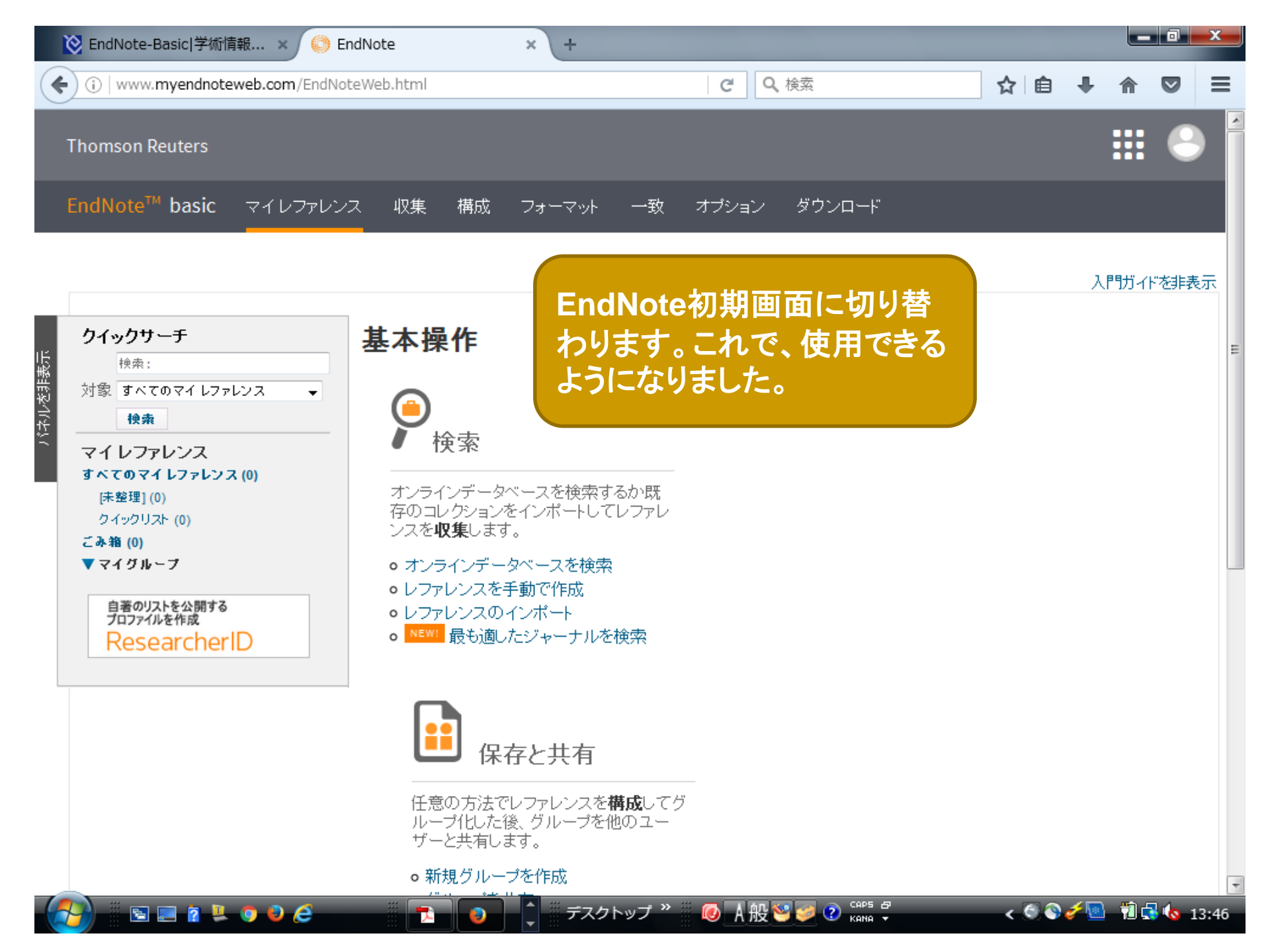

## EndNote Plugin について

EndNote プラグインを使用すると、Word で論文を 執筆している間に、自動的に引用文献を挿入して フォーマットします。

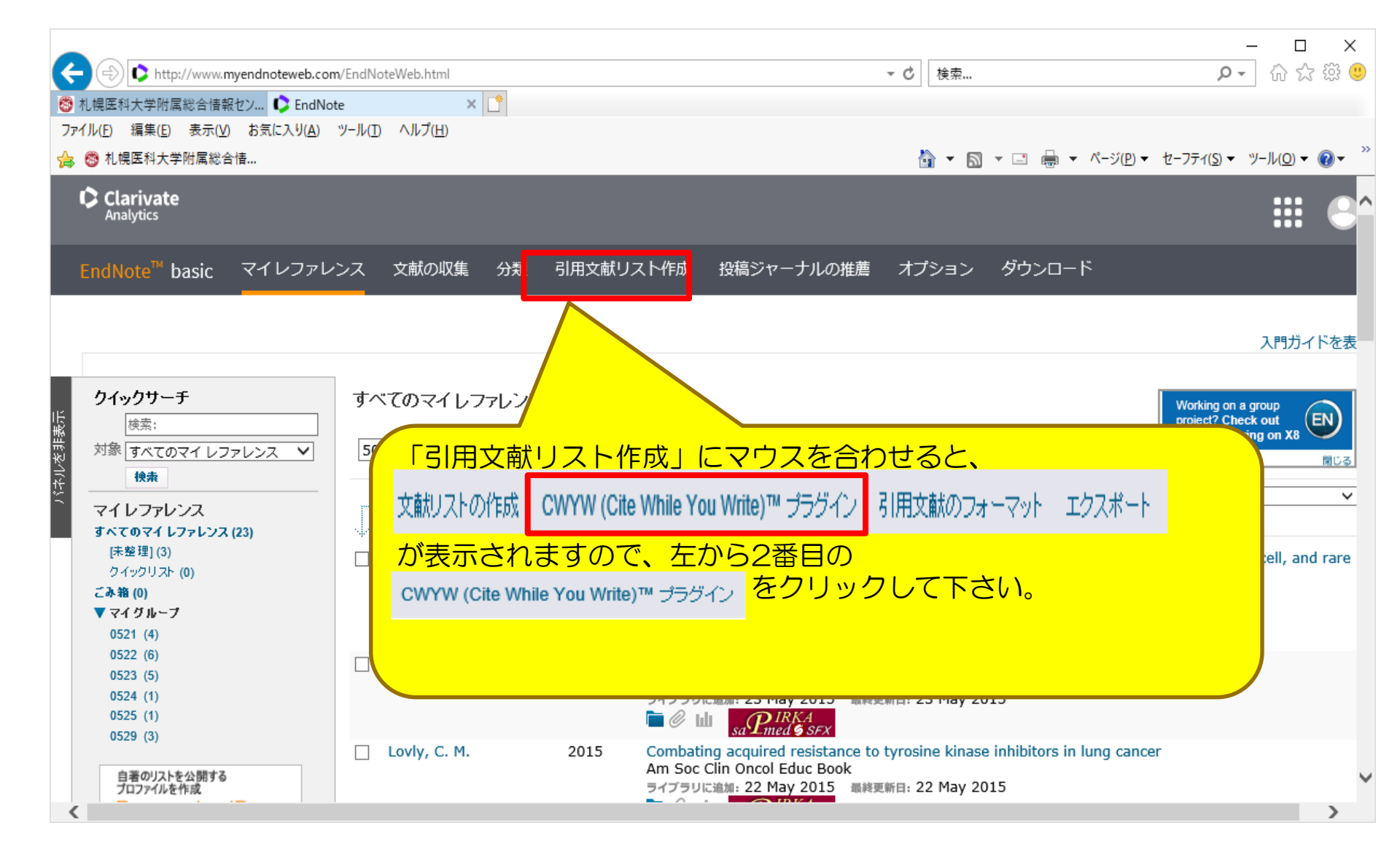

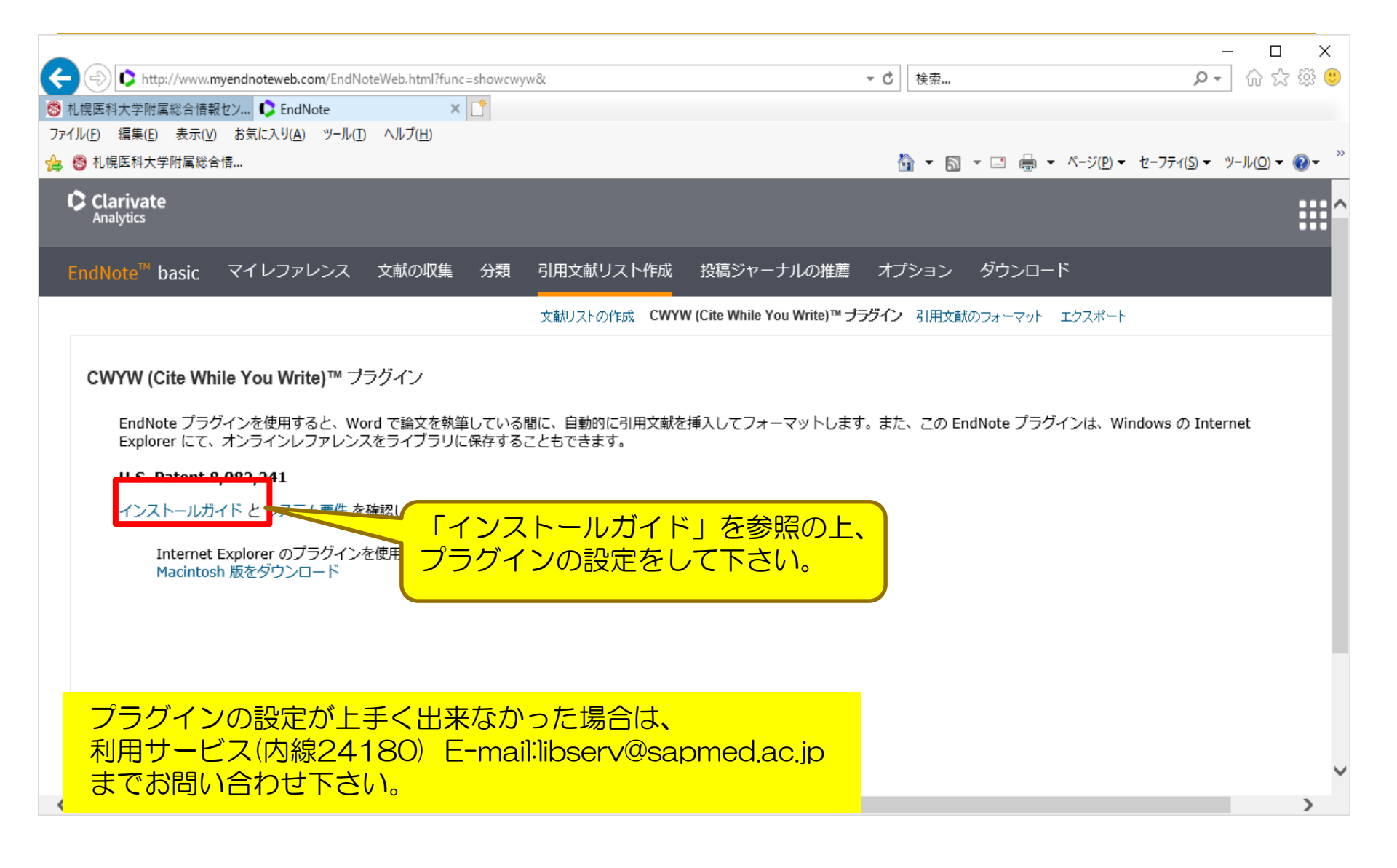